### ■ Pannello di amministrazione

# PRENOTAUNCAMPO

| Inizio MAF           | RTEDÌ 24 SETTEMBRE | -ò- Mattina | 🦕 Sera      | (24) Giorno | Es    | oorta | Esporta compatto |       |       |          |           |      |
|----------------------|--------------------|-------------|-------------|-------------|-------|-------|------------------|-------|-------|----------|-----------|------|
|                      | CAMPO 1 - C5       | i           | CA          | MPO 2 - C5  |       |       | CAMPO 3 - C5     |       | CAMPO | D 4 - C7 | CAMPO 1 - | - C7 |
| notazioni            | 16:00              |             | 16:00 16:00 |             |       | 16:00 |                  | 16:00 |       | 16:00    |           |      |
| •                    | 16:30              |             | 16:30       |             | 16:30 |       | 16:              | :30   | 16:30 |          |           |      |
| Jtenti               | 17:00              |             |             | 17:00       |       |       | 17:00            |       | 17:   | :00      | 17:00     |      |
| <b>P</b><br>Irutture | 17:30              |             |             | 17:30       |       |       | 17:30            |       | 17:   | :30      | 17:30     |      |
| £                    | 18:00              |             |             | 18:00       |       |       | 18:00            |       | 18:   | :00      | 18:00     |      |
| Utilità              | 18:30              |             |             | 18:30       |       |       | 18:30            |       | 18:   | :30      | 18:30     |      |
| <b></b>              | 19:00              |             |             | 19:00       |       |       | 19:00            |       | 19:   | :00      | 19:00     |      |
|                      | 19:30              |             |             | 19:30       |       |       | 19:30            |       | 19:   | :30      | 19:30     |      |
|                      | 20:00              |             |             | 20:00       |       |       | (P)              |       | 20:   | :00      | 20:00     |      |
|                      | 20:30              |             |             | 20:30       |       |       | 500              |       | 20:   | :30      | 20:30     |      |

#### **INSERIRE UN NUOVO ABBONAMENTO**

1. La creazione di un nuovo abbonamento è molto simile alla creazione di una nuova prenotazione perché di fatto crea automaticamente una serie di prenotazioni ripetute nel tempo allo stesso giorno e alla stessa ora fino alla data finale. Per iniziare basta cliccare sull'ora che si desidera fissare.

**<u>CONSIGLIO</u>**: questa procedura può essere utilizzata per creare prenotazioni relative ad abbonamenti, tornei, campionati e allenamenti. È sufficiente inserire un "Tag" per dare una personalizzazione all'abbonamento (vedi guida sull'utilizzo e la gestione dei Tag).

| 23:00 | 23:00 | 23:00 | 23:00 | 23:00 |
|-------|-------|-------|-------|-------|
|       |       |       |       |       |
|       |       |       |       |       |
|       |       |       |       |       |
|       |       |       |       |       |
|       |       |       |       |       |

0

# **PRENOTA UN CAMPO**

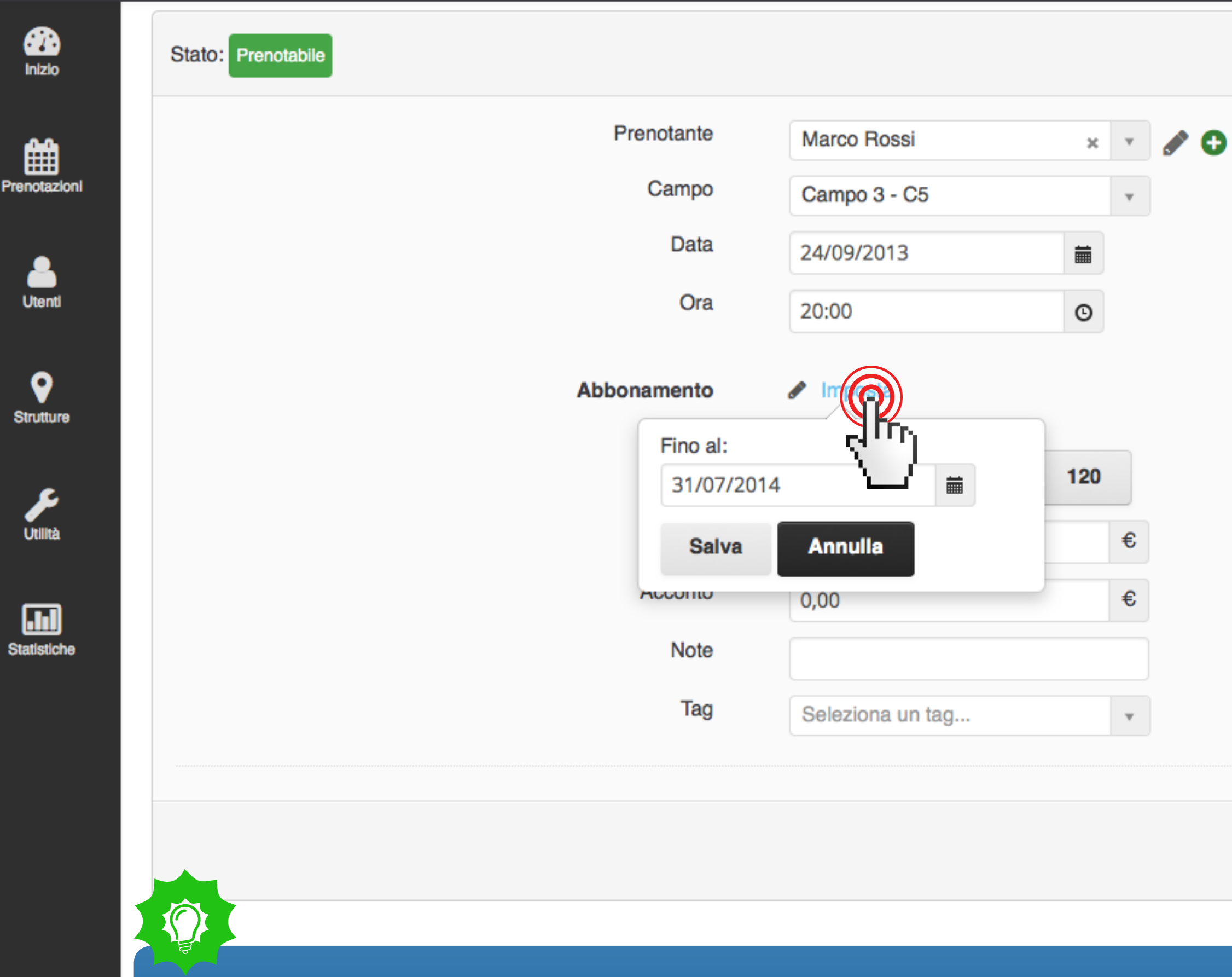

2. Inserisci tutti i dettagli come se fosse una prenotazione normale.

In questo caso però, prima di terminare la prenotazione, bisogna inserire la data di fine abbonamento: - clicca su "Imposta" affianco alla voce "Abbonamento"

- scegli la data e clicca su "Salva" in grigio

| <br> | <br> |  |
|------|------|--|
|      |      |  |
|      |      |  |
|      |      |  |
|      |      |  |

۲

×

#### Annulla

#### Prenota

# **PRENOTA UN CAMPO**

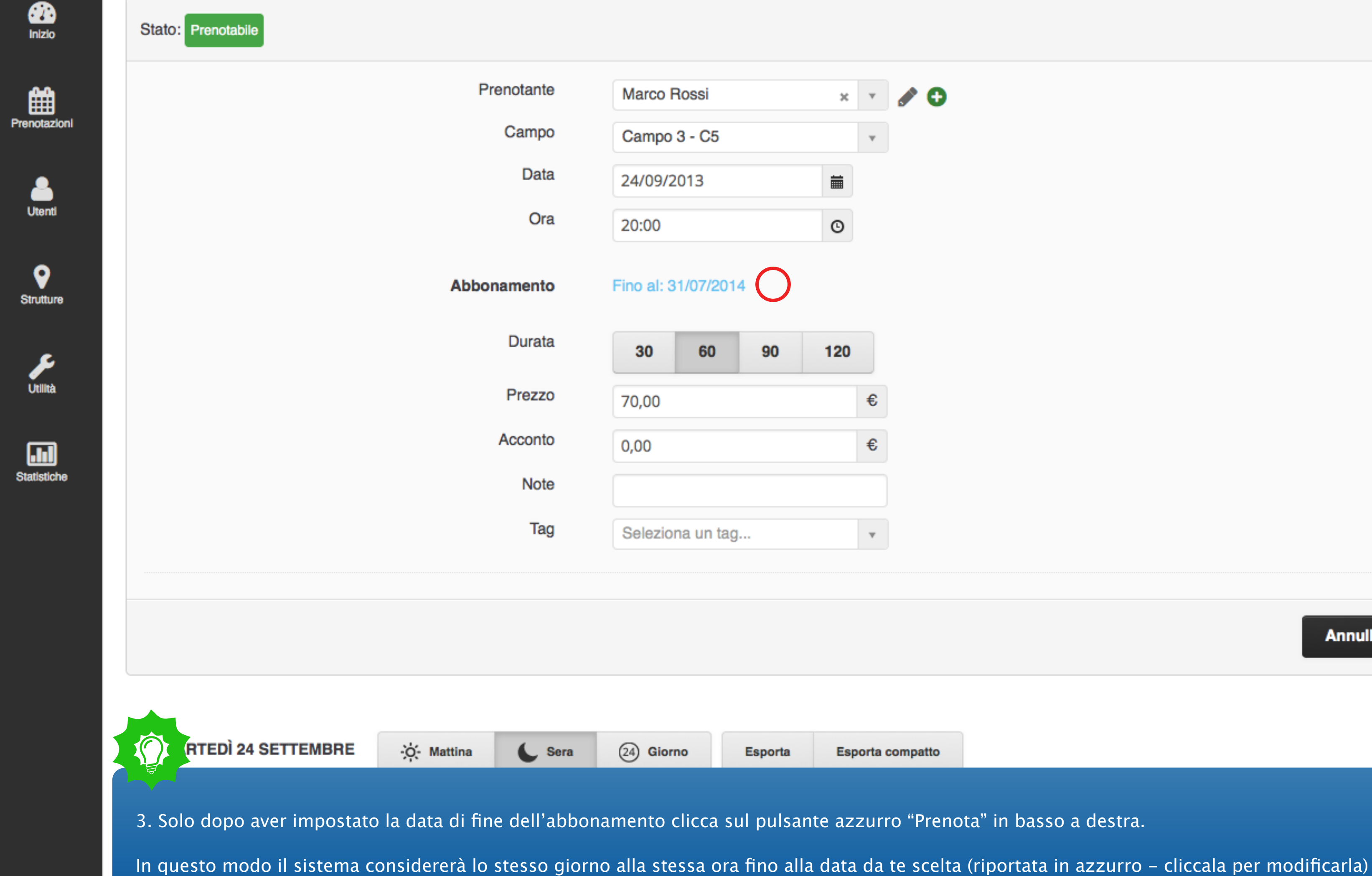

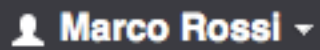

۲

×

?

### Annulla

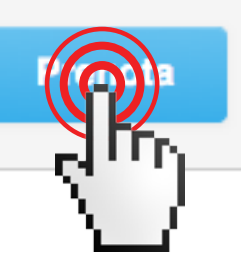

### Pannello di amministrazione

### **PRENOTA UN CAMPO**

Riepilogo delle ore che saranno prenotate per l'abbonamento:

Campo 3 - C5 - Martedì alle 20:00 dal 24-09-2013 al 31-07-2014

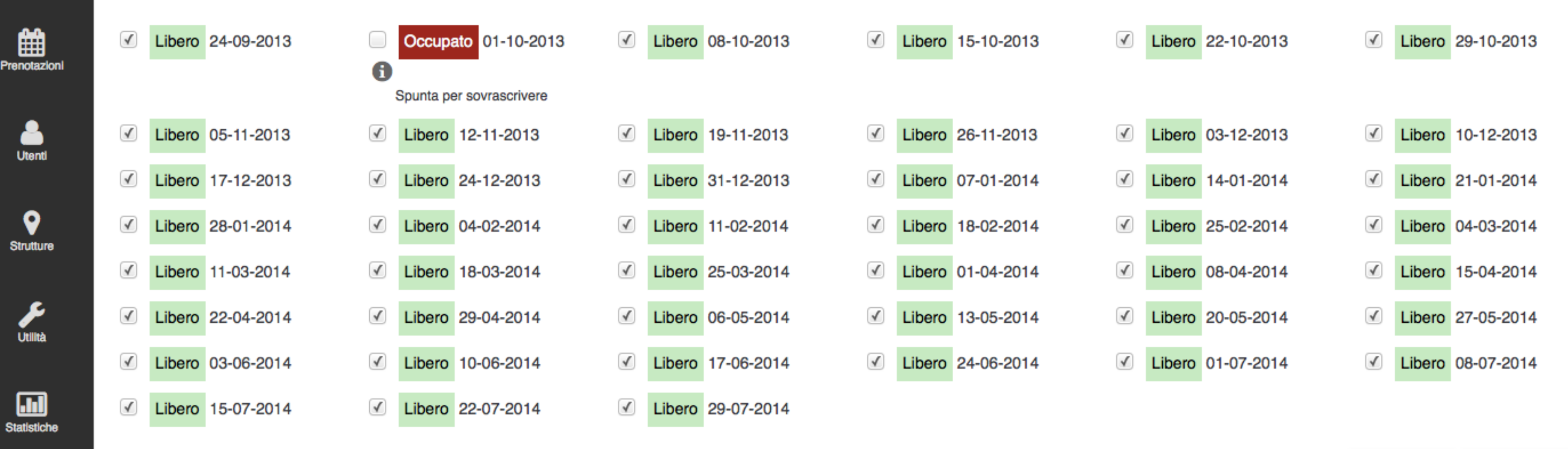

Nota: Sovrascrivere una prenotazione significa che la vecchia prenotazione verrà persa e sostituita dal nuovo abbonamento, esegui l'operazione con cautela!

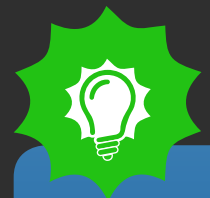

A questo punto il sistema mostra la disponibilità o meno di tutti i giorni che si stanno per prenotare a quell'ora, dando la possibilità di sovrascrivere o meno le eventuali prenotazioni già esistenti.

In questo caso il giorno 01.10.2013 è già occupato da un'altra prenotazione.

•

Inizio

?

۲

Annulla

Prosegui

### Pannello di amministrazione

## PRENOTAUNCAMPO

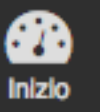

Riepilogo delle ore che saranno prenotate per l'abbonamento:

Campo 3 - C5 - Martedì alle 20:00 dal 24-09-2013 al 31-07-2014

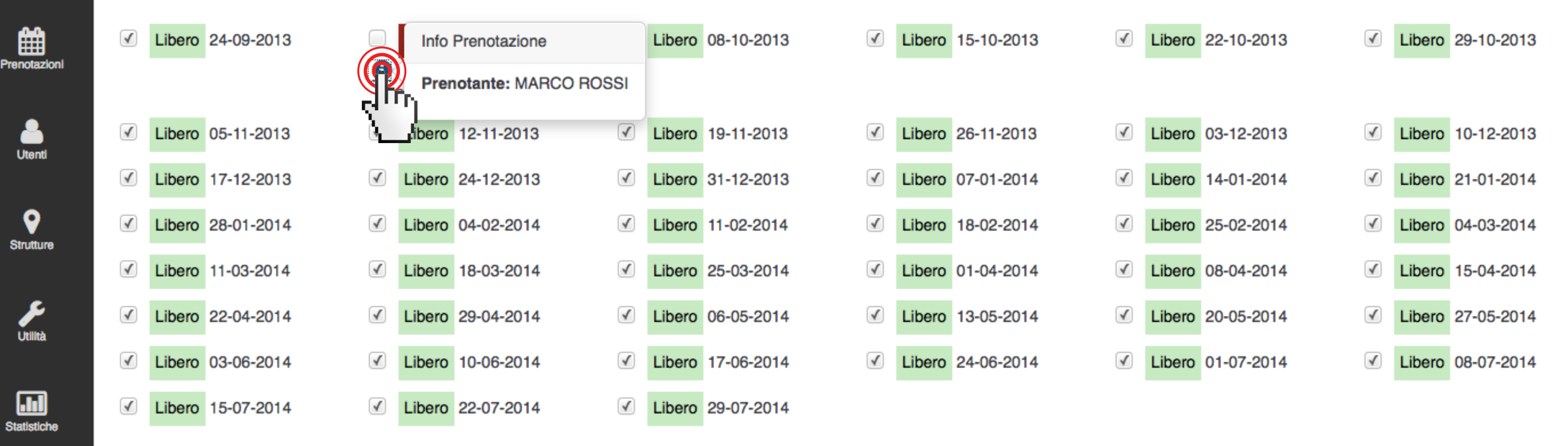

Nota: Sovrascrivere una prenotazione significa che la vecchia prenotazione verrà persa e sostituita dal nuovo abbonamento, esegui l'operazione con cautela!

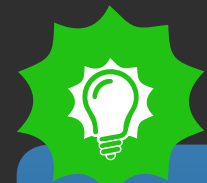

Cliccando sulla "i" è possibile vedere le informazioni relative alla prenotazione esistente, in modo tale da poter contattare subito la persona interessata per verificare la possibilità di spostare la sua prenotazione e cercare di non perdere l'abbonamento.

۲

Annulla

Prosegui

### Pannello di amministrazione

 $\bigcirc$ 

•

Inizio

## **PRENOTA UN CAMPO**

Riepilogo delle ore che saranno prenotate per l'abbonamento:

Campo 3 - C5 - Martedì alle 20:00 dal 24-09-2013 al 31-07-2014

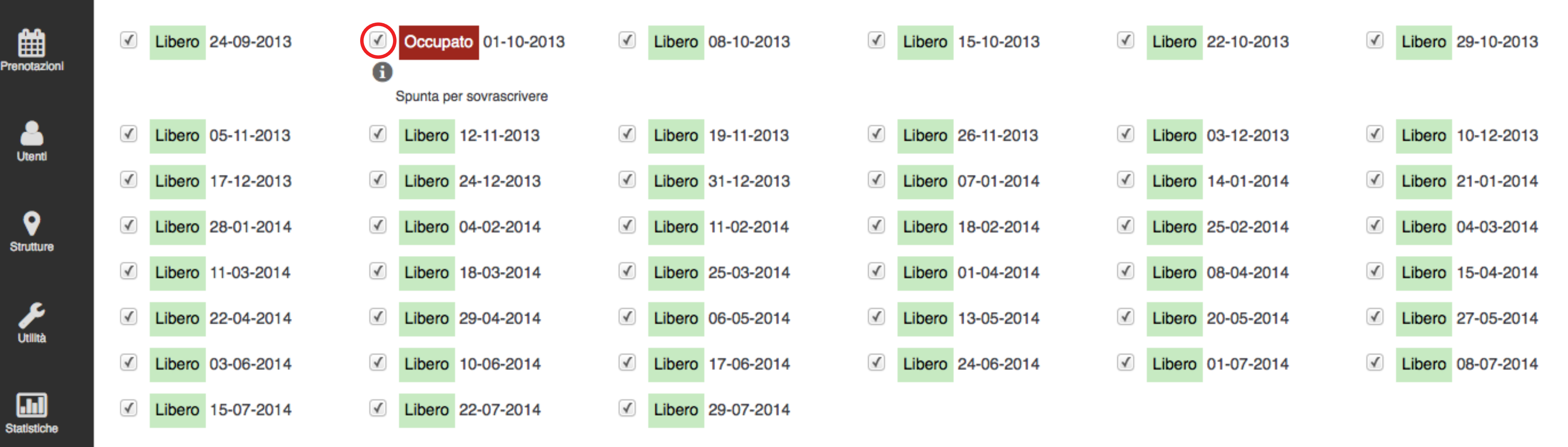

Nota: Sovrascrivere una prenotazione significa che la vecchia prenotazione verrà persa e sostituita dal nuovo abbonamento, esegui l'operazione con cautela!

4. Per sovrascrivere la prenotazione già esistente e proseguire con l'abbonamento è sufficiente spuntare la casella affianco alla scritta "Occupato". Altrimenti se non si spunta questa casella è possibile proseguire con la creazione dell'abbonamento lasciando quell'ora al cliente che ha già prenotato. IMPORTANTE: "sovrascrivere una prenotazione" indica che il sistema cancella la prenotazione originaria e occupa l'ora con l'abbonamento. ?

Annulla

Prosegui

۲

### ■ Pannello di amministrazione

Pre

| nizio                | MAR | TEDÌ 24 SETTEMBRE | - Mattina | Sera | (24) Giorno | Esp | borta Esporta compatto                                 |              |              |   |
|----------------------|-----|-------------------|-----------|------|-------------|-----|--------------------------------------------------------|--------------|--------------|---|
|                      | G   | CAMPO 1 - C5      |           | CAN  | 1PO 2 - C5  |     | CAMPO 3 - C5                                           | CAMPO 4 - C7 | CAMPO 1 - C7 | € |
| notazioni            |     | 16:00             |           |      | 16:00       |     | 16:00                                                  | 16:00        | 16:00        |   |
|                      |     | 16:30             |           |      | 16:30       |     | 16:30                                                  | 16:30        | 16:30        |   |
| Utenti               |     | 17:00             |           |      | 17:00       |     | 17:00                                                  | 17:00        | 17:00        |   |
| <b>e</b><br>trutture |     | 17:30             |           |      | 17:30       |     | 17:30                                                  | 17:30        | 17:30        |   |
|                      |     | 18:00             |           |      | 18:00       |     | 18:00                                                  | 18:00        | 18:00        |   |
| Utilità              |     | 18:30             |           |      | 18:30       |     | 18:30                                                  | 18:30        | 18:30        |   |
| )                    |     | 19:00             |           |      | 19:00       |     | 19:00                                                  | 19:00        | 19:00        |   |
| atistiche            |     | 19:30             |           |      | 19:30       |     | 19:30                                                  | 19:30        | 19:30        |   |
|                      |     | 20:00             |           |      | 20:00       |     | © 20:00<br>MARCO ROSSI Abbonato fino al 31-07-2014 70€ | 20:00        | 20:00        |   |
|                      |     | 20:30             |           |      | 20:30       |     |                                                        | 20:30        | 20:30        |   |
|                      |     | 21:00             |           |      | 21:00       |     | 21:00                                                  | 21:00        | 21:00        |   |
|                      |     | 21:30             |           |      | 21:30       |     | 21:30                                                  | 21:30        | 21:30        |   |
|                      |     | 22:00             |           |      | 22:00       |     | 22:00                                                  | 22:00        | 22:00        |   |

L'abbonamento è stato inserito con successo! Accanto al nome del prenotante è possibile vedere la data di fine del suo abbonamento

| 23:30 | 23:30 | 23:30 |
|-------|-------|-------|

۲

?

| <br>23:30 | 23:30 |  |
|-----------|-------|--|
|           |       |  |